#### **資訊安全電子郵件設定** 弘光科技大學 電子計算機中心系統服務組

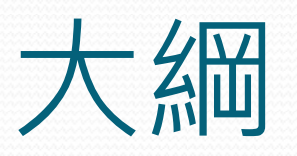

- 設定目的設定方法說明
  - Windows Live Mail
  - Outlook Express
  - Outlook 2010

# 設定目的

- 依據「102年度臺灣學術網路.防範惡意 電子郵件社交工程演練」辦理。
- 保護校內人員的電腦,避免受病毒、 木馬等有害的程式入侵,破壞電腦軟 體或竊取電腦內的重要資料。
- 教育部施行社交工程演練時,全校教職員皆可全部過關。

## 保護自己的電腦

- •作業系統安全性更新。
- 收信軟體升級與更新。
- •請關閉預覽窗格或設定為純文字顯示。

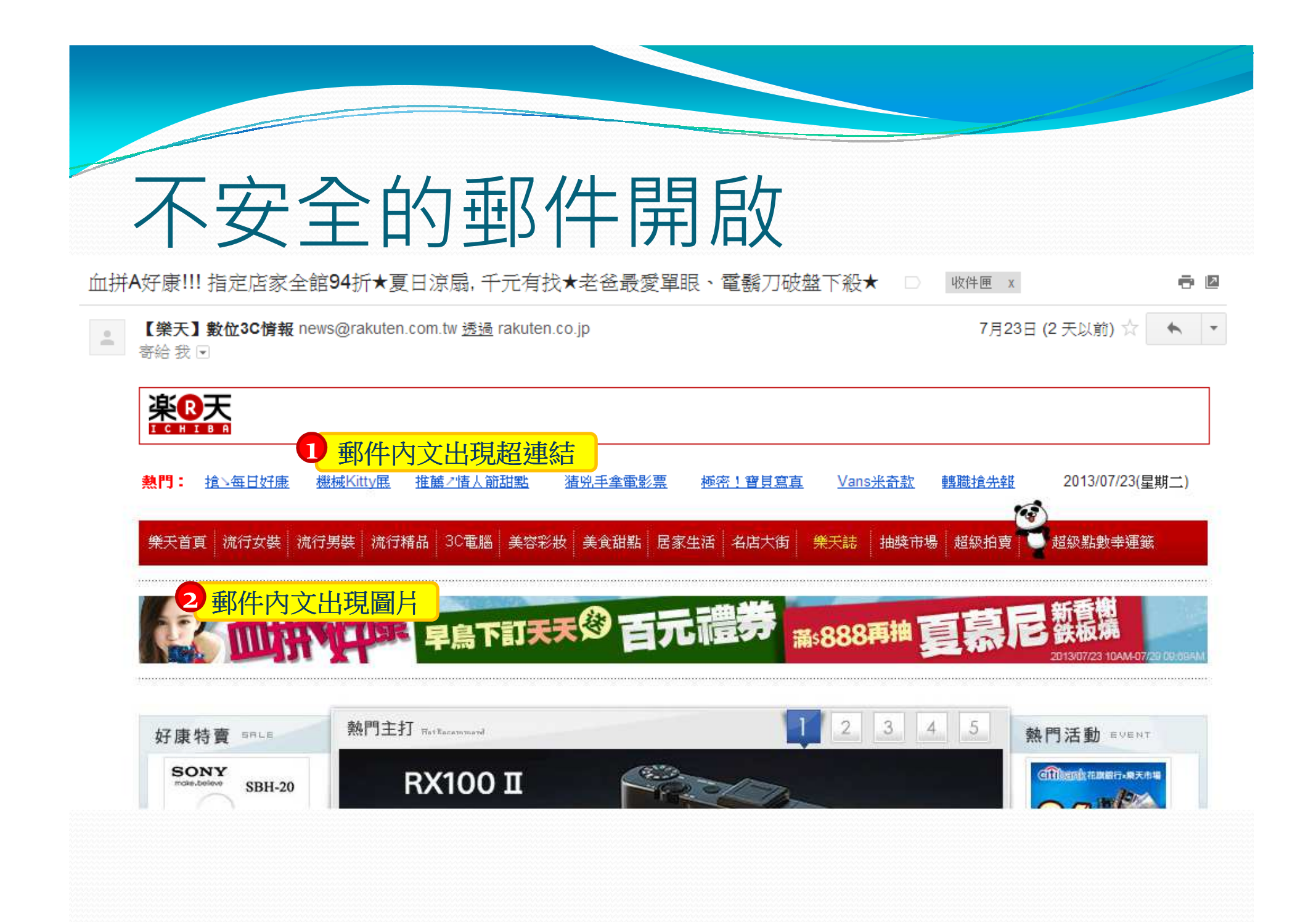

## 收信原則

- 寄件者名稱與電子郵件帳號可偽造,不可信任。
- 確認寄件者姓名、寄件者電子郵件與主旨,判斷為必要開啟之郵件才開啟。
- 不要存在好奇心。
- 非必要不要點選郵件中的超連結,因為駭客會用類似的網址欺騙,例如www.google.com(小寫的L)與
   www.google.com(大寫的I)是不一樣的。
- 無論用學內或校外Email都需要遵循此規則。

#### Windows Live Mail – 關閉預覽窗 格

- 1. 點選[檢視]
- 2. 點選[讀取窗格]
- 3. 設定為[關閉]

| 檢視                     |              | 帳戶                |                 |                        |                 | 2     |           |      |               |  |
|------------------------|--------------|-------------------|-----------------|------------------------|-----------------|-------|-----------|------|---------------|--|
|                        | · 交談<br>主旨 * | • 日<br>展開/<br>摺墨• | ↓<br>排序<br>順序 * | 排序依<br>據日期 ▼           | ●<br>郵件<br>清單 + | 請取窗格▼ | 「事層<br>窗格 | 精簡檢視 | ● 快速檢視 ● 精簡捷徑 |  |
| 排列方式                   |              |                   |                 | □□ 郵件清單右方<br>□□ 郵件清單底部 |                 |       |           |      |               |  |
| 授尋彰件<br>排序依據日期 (交談主旨)▼ |              |                   |                 | □ 顧閉                   |                 |       |           |      |               |  |
|                        |              |                   |                 | ✓ 在讀取窗格中顯示郵件標題:        |                 |       |           |      |               |  |

# Windows Live Mail - 不要顯不影 像

• Windows Live Mail預設不會顯示圖片,非必要請勿按 [新增至安全的寄件者清單]及[顯示影像]。

| 郝加在分享了一則連結:「野外PK有膽你就來」<br>Facebook (notification+zrdooeff==g1@facebookmail.com) 新增連絡人<br>收件者: James Cho;<br>facebook |  |  |  |  |  |  |  |
|----------------------------------------------------------------------------------------------------|--|--|--|--|--|--|--|
| facebook                                                                                                    |  |  |  |  |  |  |  |
|                                                                                                    |  |  |  |  |  |  |  |
| ■ お加在<br>参加在分享了一則連結:「野外PK有膳你就來」 ■ 野外PK有膳你就來<br>www.extragroup.net<br>發揮一流水準 ■ 説・留言・分享 ■                              |  |  |  |  |  |  |  |
| ■  由於你將郝加在列為摯友,所以你收到了這封電子郵件。更改摯友通知設定。<br>■                                                                           |  |  |  |  |  |  |  |
| 査看貼文                                                                                                    |  |  |  |  |  |  |  |

#### Outlook Express - 關閉預覽窗格

- 1. 點選[檢視]。
- 2. 點選[版面配置]。
- 3. 將[顯示預覽窗格]打勾取消。

| 🔄 Outlook Express -                                                                                  | 主要識別身分                                           |                              | 🗌 親裔版面配置 內容 🛛 🔹 👔                                                                                                    |  |  |  |  |
|----------------------------------------------------------------------------------------------------|--------------------------------------------------|------------------------------|----------------------------------------------------------------------------------------------------|--|--|--|--|
| 檔案 (E) 編輯 (E)<br>建立郵件 傳                                                                              | 檢視(型) 工具(正) 書<br>現行檢視(型)<br>2)序方式(型)<br>計位(C)    | 郵件( <u>M)</u> 說明( <u>H</u> ) | 版面配置<br>基本<br>如可以與個人需要顯示或隱藏部份的 Outlook Express。                                                                                                    |  |  |  |  |
| Soutlook Expr<br>資料夾<br>つ Outlook Express<br>白 (**) 本機資料夾                                            | 版面配置(L)<br>被封鎖的影像(L)<br>HTML 格式的郵件(L)            | I) Alt+Shift+H               | <ul> <li>請選擇十列的元件、</li> <li>「連茲人(1):</li> <li>○ Outlook 功能區(K)</li> <li>● 複親夾河(F)</li> <li>● 状態列(D)</li> <li>● 資料夾活單(D)</li> <li>● 資料夾活單(D)</li> </ul> |  |  |  |  |
| <ul> <li>© 收件匣</li> <li>중件匣</li> <li>⑤ 寄件匣</li> <li>⑥ 寄件備份</li> <li>⑦ 刪除的郵件</li> <li>⑤ 草稿</li> </ul> | 交手大小(E)<br>編碼(D)<br>上一封(D)<br>下一封(D)<br>移到資料夾(G) | Ctrl+<                       | 自訂工具列(C)<br>預覽窗格<br>[預覽窗格]可以讓您快速預覽郵件,不需開啓其他親<br>窗。<br>□ 顯示預覽窗格(P)                                                                                      |  |  |  |  |
|                                                                                                    | 展開(11)<br> 習曼(12)                                |                              | <ul> <li>● 觀示在學作下方(型)</li> <li>● 觀示在學作方/量②</li> <li>■ 副示預費適裕標題(<u>I</u>)</li> </ul>                                                                    |  |  |  |  |
|                                                                                                    | 停止(0)<br>重新整理(图)                                 | Esc<br>F5                    | 確定 取消 季用(A)                                                                                                    |  |  |  |  |

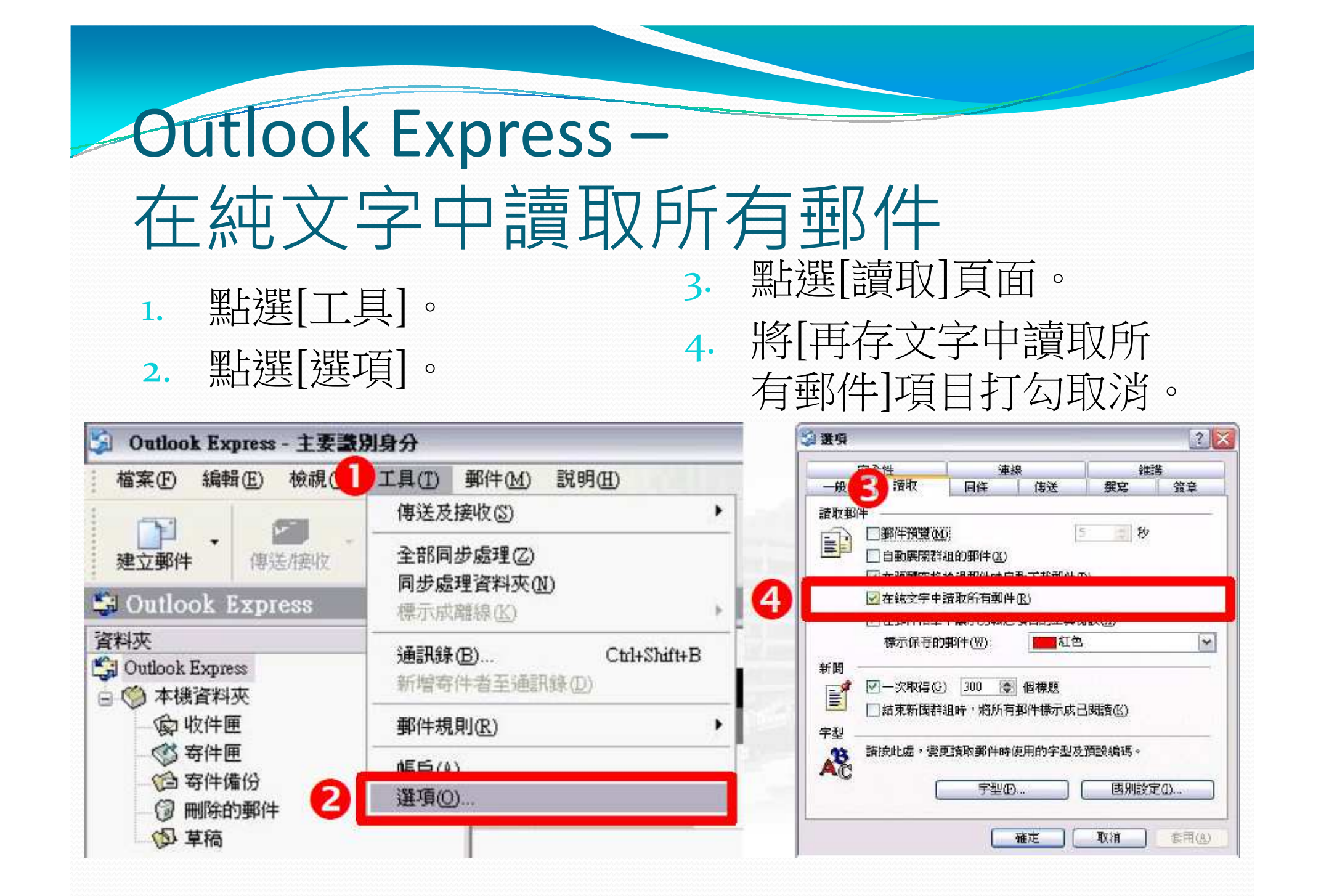

#### Outlook Express – 關閉下載圖片

- 1. 點選[工具]。
- 2. 點選[選項]。
- 3. 點選[安全性]頁面。

#### 4. 將[阻擋HTML電子郵 件中的圖片和其他外部 內容]項目打勾取消。

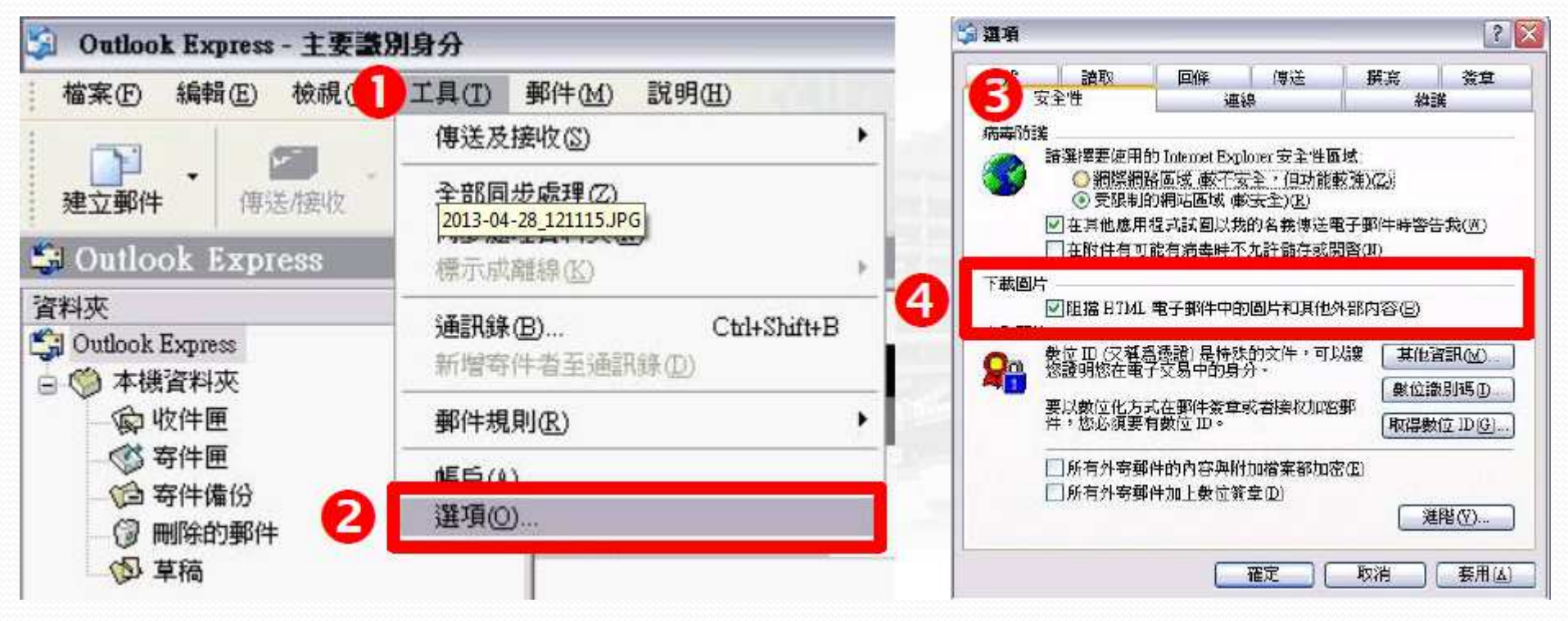

## Outlook 2010 – 關閉讀取窗格

- 1. 點選[檢視]。
- 2. 點選[讀取窗格]。
- 3. 選擇[關閉]項目。

| 0 🗠 🤊 🖙                                     |         | 收件匣 - Outlook 資料檔 - Microsoft Outlook |              |                        |                                      |      |       |               |  |  |
|---------------------------------------------|---------|---------------------------------------|--------------|------------------------|--------------------------------------|------|-------|---------------|--|--|
| 「「」<br>「「」「」「」「」「」「」「」「」「」「」「」」「」「」」「」」「」」「 | 接收 資料夾  | 检視 2                                  |              |                        |                                      |      |       |               |  |  |
|                                             | 🔲 顯示為交談 | 13日期(12)                              | ◎ 寄件者(E)     | 🚳 收件者①                 | ↓反向排序                                |      |       |               |  |  |
| 變更檢視 檢視設定 重設檢視                              | ◎ 交談設定・ | <b>夏</b> 夏夏夏                          | ♥ 標載:開始日期(G) | ♥ 標幟:到期日(Ш)            | - <sup>1</sup> 2回新增限<br>- →- 展開/折壘 - | 功能窗格 | 讀取窗棺  | 待辦事項          |  |  |
| 目前檢視                                        | 交談      |                                       | 排列方          | त च                    |                                      |      | 目右    | (R)           |  |  |
| THE R DOCTOR OF                             |         |                                       | 1.42.200.3   | and the set of the set |                                      |      | T E   | (B)           |  |  |
|                                             |         |                                       |              |                        |                                      | B    | i iii | 閉(())         |  |  |
|                                             |         |                                       |              |                        |                                      |      | 運     | 頃( <u>N</u> ) |  |  |
|                                             |         |                                       |              |                        |                                      |      |       |               |  |  |
|                                             |         |                                       |              |                        |                                      |      |       |               |  |  |
|                                             |         |                                       |              |                        |                                      |      |       |               |  |  |
|                                             |         |                                       |              |                        |                                      |      |       |               |  |  |
|                                             |         |                                       |              |                        |                                      |      |       |               |  |  |

#### Outlook 2010 -以純文字讀取所有標準郵件 點選[檔案]。 1. 點選[電子郵件安全性]。 5. 點選[選項]。 2. 6. 將[以純文字讀取所有 點選[信任中心]。 3. 標準郵件]項目勾選。 點選[信任中心設定]。 4. 0111-1-Outlook III W 2 🛃 偏任中心 受信任的财行者 - 68 H 🤪 協动怒虛襲文件的安全,空襲您的電腦維持在安全和男好的狀態。 加坡的電子型符 形住 DEP. 設定 加密外振艇件的内容原则件(E) 竹田樹 保護室的間从傳 國家國語 🔜 另存新措 □ 在外毒部件加入数位基率(0) 康裕人 Microsoft 關心您的爆光機。若需更多業於 Microsoft Outlook 如何得識您的爆光機之資訊。這查看導光機遵明。 用子副作安全国 當委送臺單靜作詩傳送抹文字墨寧斯件(T) 💁 儲存附件 Ift 附件更建 觀示 Microsoft Outlook的過激機發明 為所有 S/MINE 签序即件图表 S/MINE 回标(R) 冠御利日詩 Office com \$5.82### 自動下統 ADDARD TO THE OWNER. 最宽(3)... 資訊 **留户包融改进計算** 10.95 巨手設定 教徒10 (濃濃) 以描刻設計方式変形 行動視り 安全体和其他 開啟 熱位ID 冰涵递是在電子交易中供应證明身分的文件。 調査 港 Office.com 了解重多糊的保護派的攝影機和安全性的資訊。 國入/國出血... 取得教徒10(G)... 进口 Microsoft Windows 资訊音全中心 列印 以始文字講版 **ECT**功能压 Microsoft 百可信度 电路经算 6 快速存取工员列 ☑ 以结文字論取所有標準野性/○ Microsoft Outlook E(Educk 說明 ☑ 以铣文字编取所有款位基章的都件 IMI 诸話年 前任中心包含安全性和简称凝极定。这些最定将集团在保持重新的安全性。我们建筑定于要提供。 编任中心假在田。 滚雨夹的指令着 证任中心 🔝 湖頂 一 共用資料來分評指令專出) < 結束 公用資料來光計描令碼(P) 確定 律定 和湖 职派

#### Outlook 2010 – 不自動下載圖片

- 1. 點選[檔案]。
- 2. 點選[選項]。
- 3. 點選[信任中心]。

4. 點選[信任中心設定]。

#### 5. 點選[自動下載]。

6. 將[不自動下載HTML 電子郵件訊息或RSS項 目中的圖片]項目勾選。

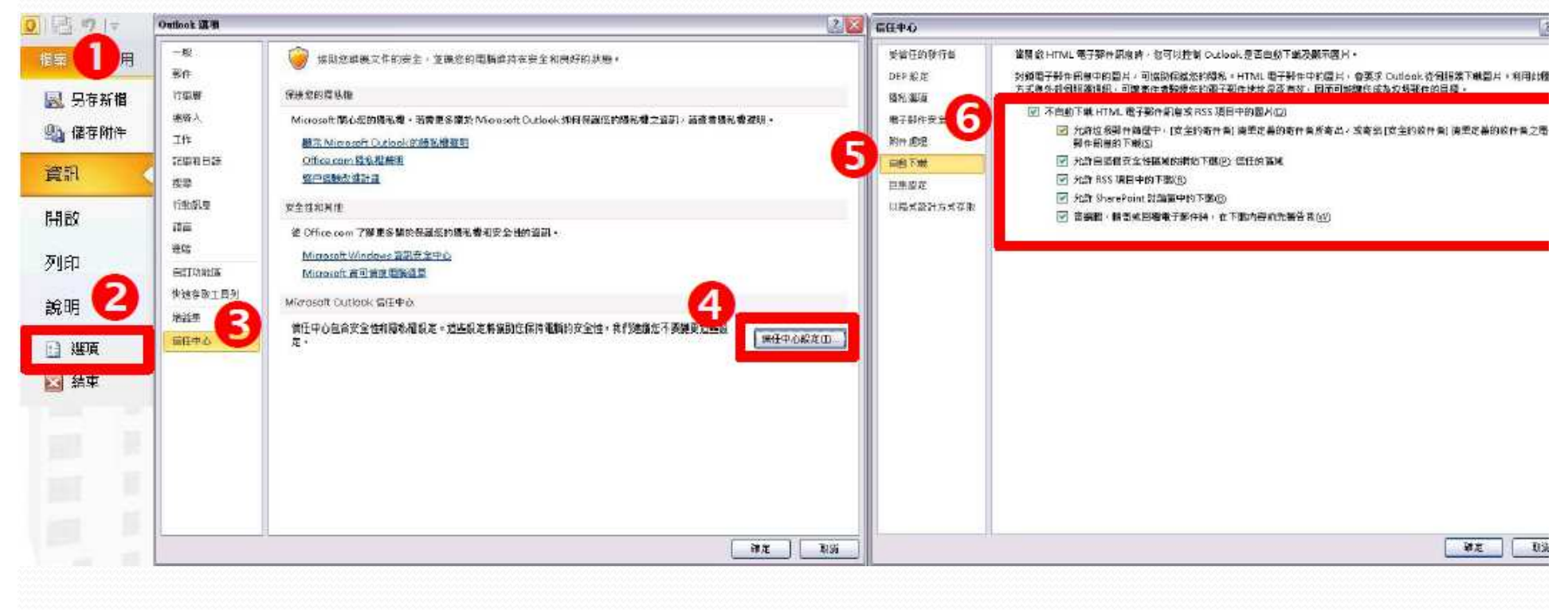

由於收信軟體種類繁多,無法一一說 明,但絕大部分設定均雷同,若您有 收信軟體設定上的問題,煩請電洽-電 算中心-分機2356,我們將竭誠協助您 做設定。